## Интерфейс сетевой версии Scratch 2

Разберем интерфейс объектно-ориентированной среды программирования Scratch 2 (уже выполнена авторизация).

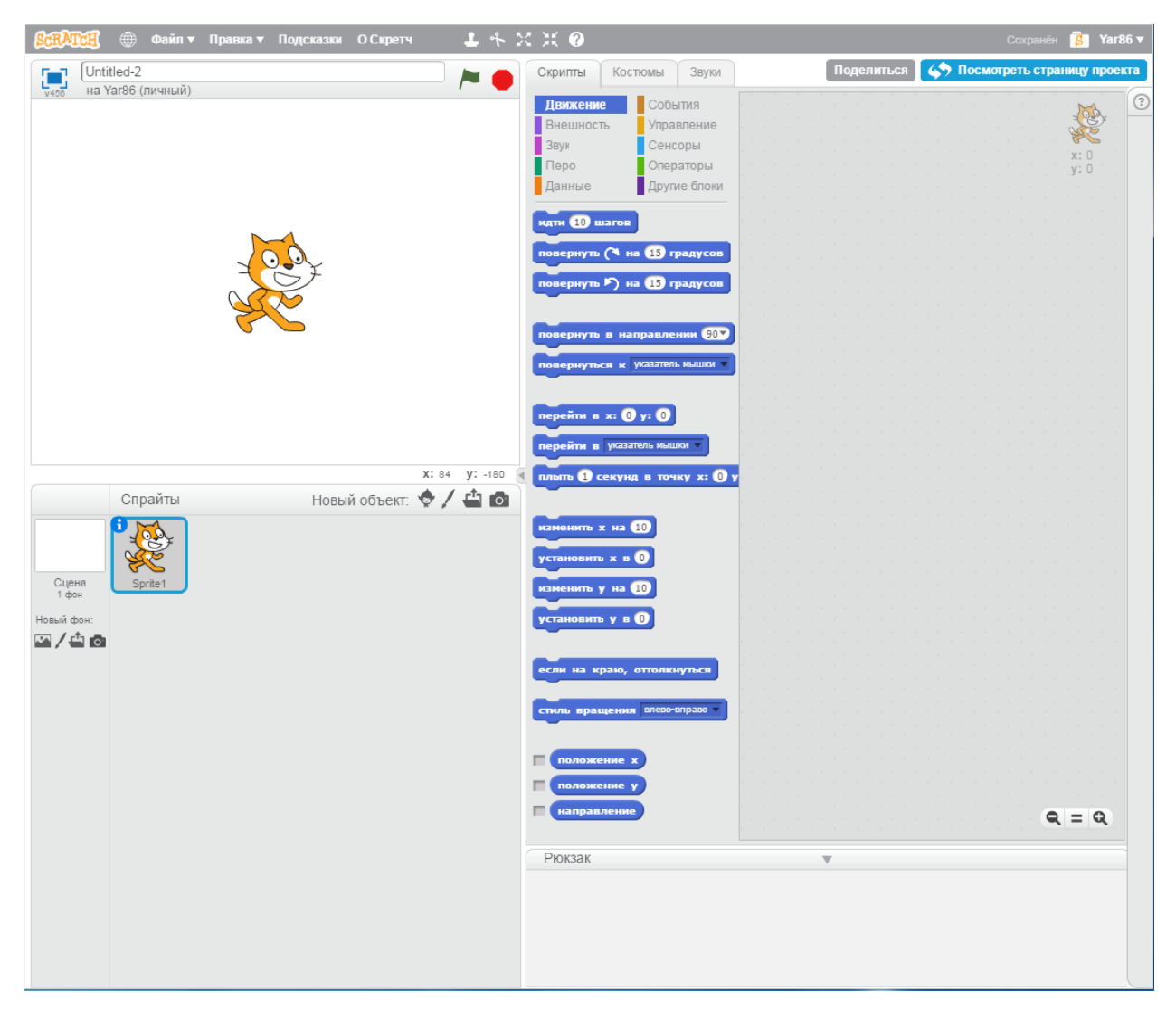

1. Панель меню. В верхней части редактора находится панель меню. Рассмотрим пункты меню (слева направо).

SCRATCH

- переход на главную страницу сетевого сообщества Scratch.mit.edu.

- выбор языка интерфейса (доступен белорусский язык).

• управление текущим проектом, а также файлами импорта и экспорта. В выпадающем списке доступны следующие функции:

*Новый* – создание нового проекта в среде Scratch;

Сохранить сейчас – сохранение текущего проекта;

Сохранить как копию – создание копии текущего проекта;

Перейти к моим проектам – переход в директорию, где хранятся неопубликованные и опубликованные в сообществе Scratch проекты;

Загрузить с компьютера – импорт в онлайн-редактор проекта, который был создан в локальной версии Scratch (файлы проекта имеют расширение \*.sb2, сам проект в дальнейшем может быть отредактирован в сетевой версии программы):

Скачать на свой компьютер – сохранение текущего проекта на локальный диск (файл имеет расширение \*.sb2 и может быть отредактирован при наличии на устройстве локальной версии программы);

*Record & Export Video* – захват сцены проекта (кроме записи исполнителя, также возможна запись фоновой музыки, различных звуковых эффектов и голоса с микрофона, экспорт видео и аудио осуществляется в файл с расширением \*.flv);

Возврат – отмена всех изменений, сделанных после открытия текущего проекта.

Правка - данный пункт меню включает следующие функции:

Восстановить – отмена последнего действия;

Уменьшенная сцена – уменьшение размера сцены (исходное разрешение – 480×360 пикселей);

Турбо режим – переход в турбо-режим (используется в целях экономии трафика и в случае низкой скорости интернет-соединения).

Подсказки - система помощи по работе в среде Scratch на английском языке. Включает пошаговую инструкцию, примеры разработок с разъяснениями, а также описание блоков групп команд. Подсказки отображаются в правой части редактора.

О Скретч - информация о сетевом сообществе и объектно-ориентированной среде программирования Scratch.

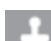

- инструмент, позволяющий дублировать объекты сцены.

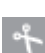

🕆 - инструмент, позволяющий удалять объекты сцены.

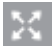

🔀 - инструмент, позволяющий пропорционально увеличивать объекты сцены.

- инструмент, позволяющий пропорционально уменьшать объекты сцены.

🕐 - онлайн-помощник по блоку. Выберите элемент, а затем щелкните по блоку, назначение которого вам не понятно. В правой части интерфейса появятся сведения о назначении блока.

**В** - переход в директорию, в которой хранятся неопубликованные и опубликованные проекты. Здесь осуществляется управление проектами и студиями пользователя сообщества Scratch.

Yar86 • - работа с личной учетной записью. В выпадающем списке доступны:

*Профиль* – управление личным профилем;

*Мои работы* – управление проектами и студиями Scratch;

Настройки аккаунта – изменение настроек учетной записи;

**Выйти** – выход из аккаунта.

**2. Монитор.** Рассмотрим элементы интерфейса монитора Scratch.

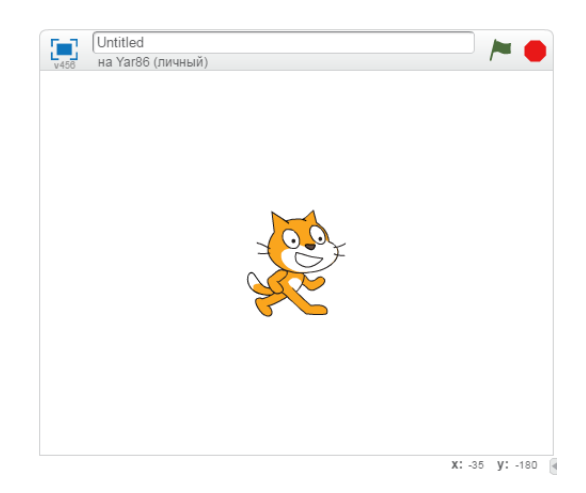

- переход в полноэкранный режим.

Untitled

- поле для ввода названия текущего проекта.

- запуск исполнителя в программном режиме.

- остановка программы.

В Scratch блочный принцип программирования. Работа исполнителя происходит на сцене. На сцене размещаются фоны и спрайты. Спрайт – это объект, который управляется с помощью скрипта. Скрипт состоит из блоков. Сцена также может содержать скрипт, но скрипт сцены не может содержать блоки *Движение*.

При запуске редактора в центре сцены присутствует спрайт Рыжий Кот – символ Scratch. Его координаты (по умолчанию, *x=0*, *y=0*) указаны в области скриптов.

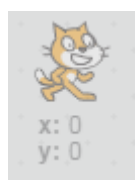

Положение спрайта можно менять при помощи курсора. Координаты курсора указываются в нижней правой части монитора.

3. Спрайты. Список всех спрайтов, задействованных в проекте, находится в области Спрайты.

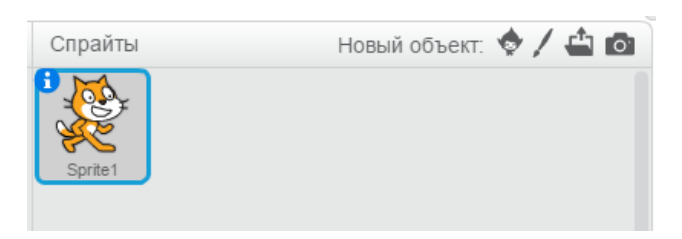

Рассмотрим элементы интерфейса:

😒 - выбор нового спрайта из библиотеки спрайтов;

создание нового спрайта в графическом редакторе Scratch (после щелчка новый спрайт добавляется в область Спрайты);

🚔 - загрузка спрайта из файла (желательно использовать картинку с прозрачным фоном);

создание спрайта при помощи веб-камеры;

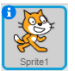

- управление свойствами спрайта.

| 0 |          | Sprite1                               |
|---|----------|---------------------------------------|
|   |          | х: 0 у: 0 направление: 90° 🕞          |
|   | <u>S</u> | стиль вращения: 🍋 \leftrightarrow 🏾 🛛 |
|   | 5        | можете перетащить в проигрыватель: 🔳  |
|   |          | показать: 🔽                           |

Доступны следующие свойства спрайта: имя, координаты, направление движения, стиль вращения, интеграция в проигрыватель, видимость на сцене.

Рассмотрим режимы вращения спрайта:

вращение по часовой стрелке и против часовой стрелки;

😁 - отражение спрайта слева направо/справа налево;

- блокировка вращения спрайта.

Если спрайт выделен, то в редакторе Scratch доступна вкладка *Костюмы*.

4. Костюмы. Трудно представить проект Scratch без анимации спрайта. Анимация – это оживление изображения (спрайта) быстрой сменой неподвижных картинок (костюмов). Основа алгоритма анимации – повтор нескольких действий. Можно сделать разные варианты алгоритма анимации в зависимости от задачи автора.

У каждого спрайта уникальные костюмы, количество которых регулируется пользователем. Спрайт может содержать один костюм.

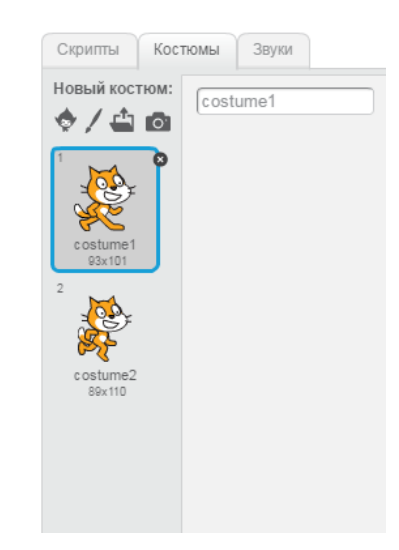

Рассмотрим элементы интерфейса директории Костюмы:

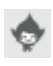

🔹 - выбор костюма из библиотеки костюмов;

- создание нового костюма в графическом редакторе Scratch (после щелчка новый костюм добавляется в область Костюмы);

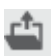

🗳 - загрузка костюма из файла (желательно использовать картинку с прозрачным фоном);

🔯 - создание костюма при помощи веб-камеры.

Ниже доступны костюмы выделенного спрайта.

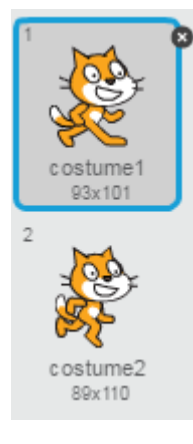

Графический редактор предназначен для создания нового костюма или для редактирования выбранного костюма. Работа осуществляется в растровом и векторном режимах.

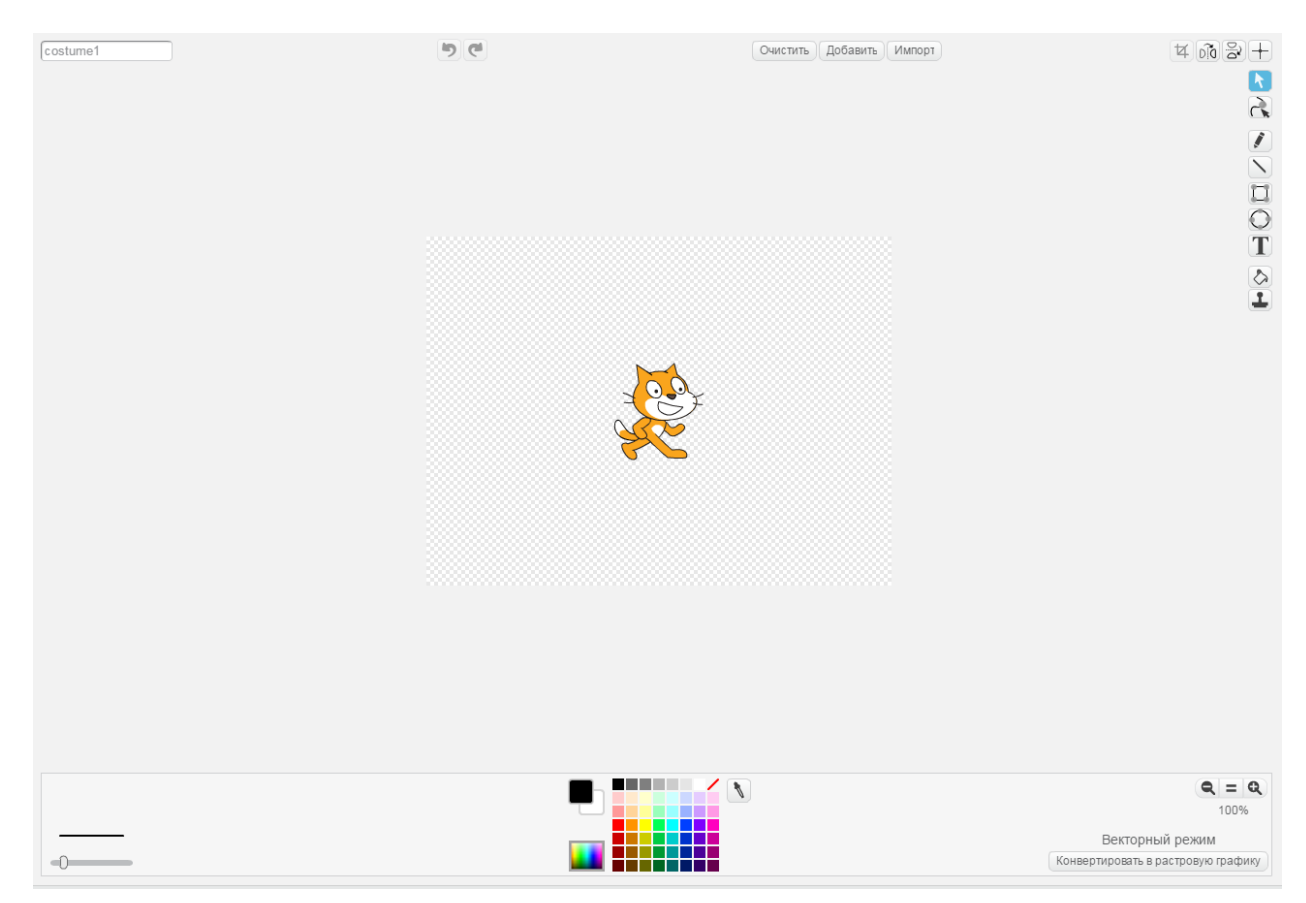

5. Сцена. Работа с фоном проекта осуществляется через директорию Сцена.

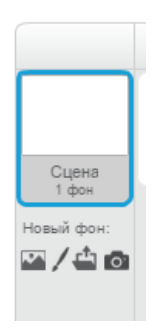

Рассмотрим элементы интерфейса:

- выделение сцены (элемент также позволяет определить количество фонов на сцене);

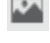

🌇 - выбор фона из библиотеки фонов

И - создание нового фона в графическом редакторе Scratch (после щелчка новый фон добавляется в область Фоны);

🖴 - загрузка фона из файла (желательно, чтобы разрешение изображения совпадало с размером сцены);

🧖 - создание фона при помощи веб-камеры.

Если сцена выделена, то в редакторе Scratch доступна вкладка **Фоны**.

6. Фоны. Рассмотрим элементы директории Фоны.

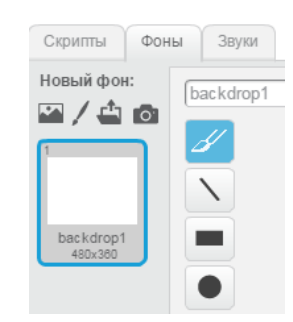

🔤 - выбор фона из библиотеки фонов

- создание нового фона в графическом редакторе Scratch (после щелчка новый фон добавляется в область **Фоны**);

 загрузка фона из файла (желательно, чтобы разрешение изображения совпадало с размером сцены);

🧖 - создание фона при помощи веб-камеры.

Ниже доступны фоны выделенной сцены.

Графический редактор предназначен для создания нового фона или для редактирования выбранного фона. Работа осуществляется в растровом и векторном режимах.

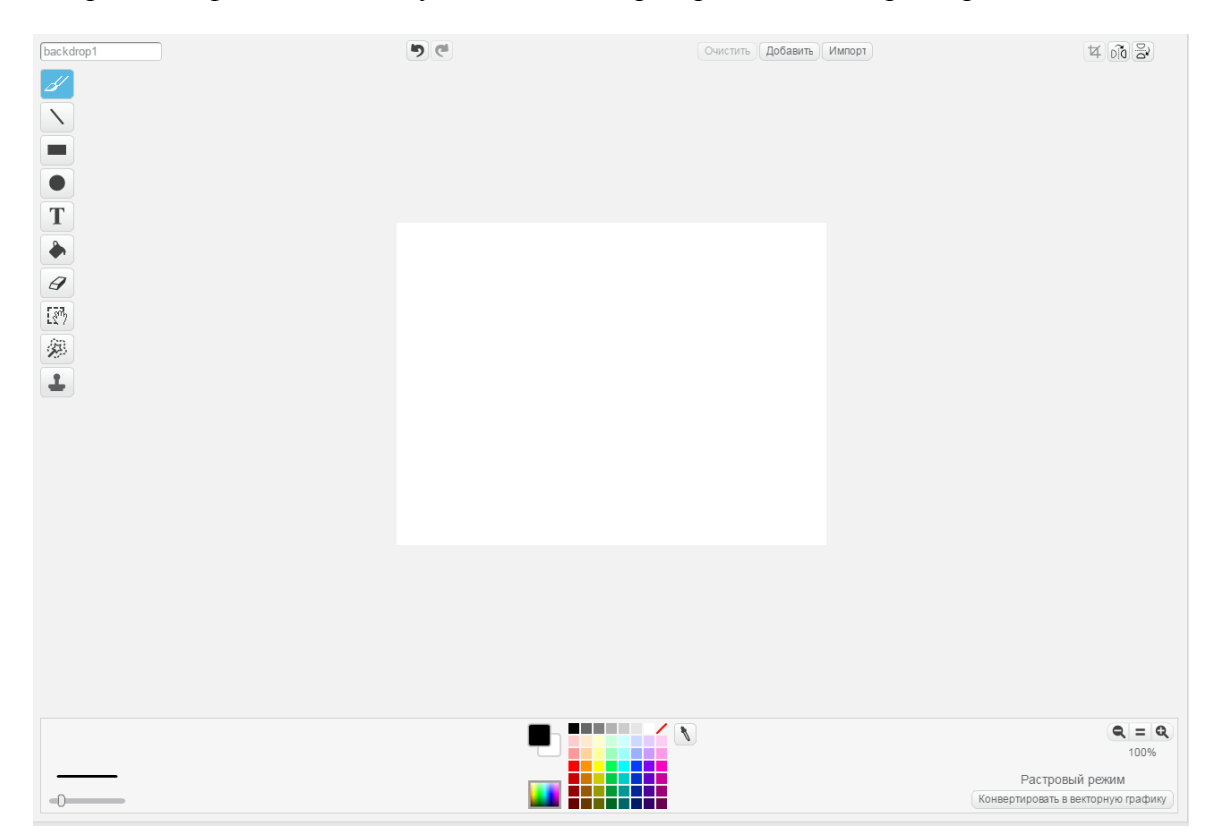

7. Скрипты. Вкладка включает различные блоки, при помощи которых составляется скрипт. Блоки систематизированы по цвету в определенные группы: *Движение, События, Внешность, Управление, Звук, Сенсоры, Перо, Операторы, Данные, Другие блоки*. Все объекты активной группы доступны на палитре блоков.

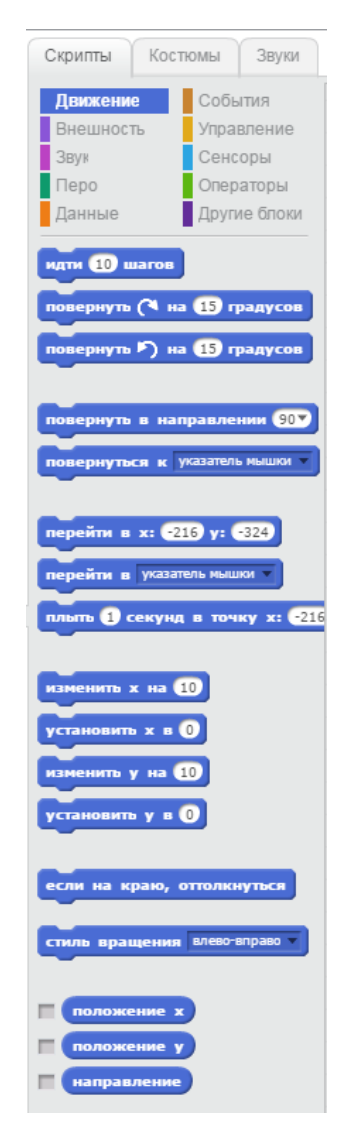

Напомним, что сцена не может включать блоки группы Движение.

**8.** Область скриптов. Для того, чтобы сделать полноценную программу, нужно выделить спрайт или сцену, переместить блоки в область скриптов и соединить друг с другом.

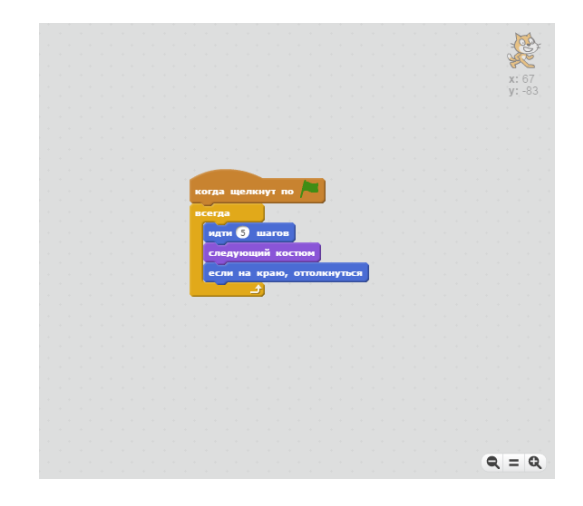

Вверху справа отображаются координаты выделенного спрайта. Внизу справа находится регулятор масштаба: элемент справа позволяет уменьшить масштаб области скриптов, элемент справа – увеличить. Кнопка со знаком равенства возвращает масштаб по умолчанию.

9. Рюкзак. Область Рюкзак предназначена для временного либо постоянного хранения скриптов для их дальнейшего использования в других проектах. Рюкзак – это «буфер обмена», который используется для интеграции определенного скрипта в сцену и другие спрайты.

| Рюкзак | <b>v</b> |
|--------|----------|
|        |          |
|        |          |
|        |          |
| Скрипт |          |
|        |          |

10. Звуки. Рассмотрим элементы интерфейса:

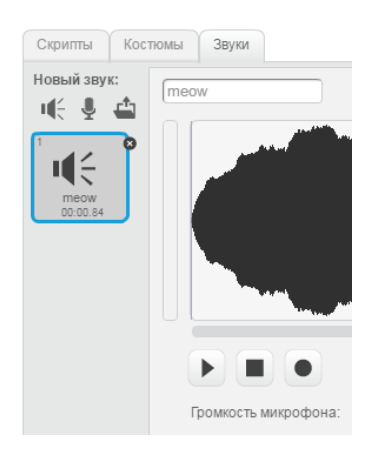

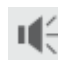

🕕 - выбор звука из библиотеки звуков;

- запись звука с микрофона при помощи аудиорекордера Scratch (после щелчка новый звук добавляется в область Звуки);

- загрузка звука из файла.

Ниже доступны звуки выделенного спрайта или сцены.

Звуковой редактор предназначен для воспроизведения, записи звука или для редактирования выбранного звукового потока.

| meow                 | 19 (°                |
|----------------------|----------------------|
|                      |                      |
|                      |                      |
|                      | правка то очущекты т |
| Громкость микрофона: |                      |

## 11. Другие элементы интерфейса.

Поделиться - публикация проекта в сообществе Scratch.

• просмотреть страницу проекта - просмотр страницы проекта.

I система помощи по работе в среде Scratch.